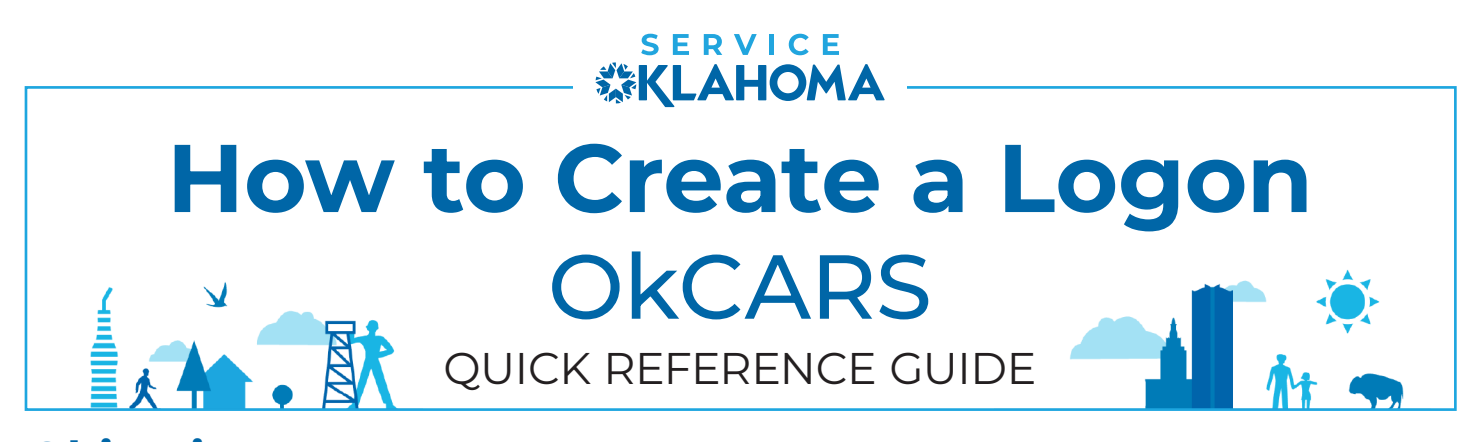

**Objective:** This quick reference guide details how dealers can submit a request for a new OkCARS registration letter, create a new account, and login for the first time.

**STEP 1** On the OkCARS webpage, navigate to the **Dealer Section** and select the **"Request Dealer Logon Letter Replacement"** link.

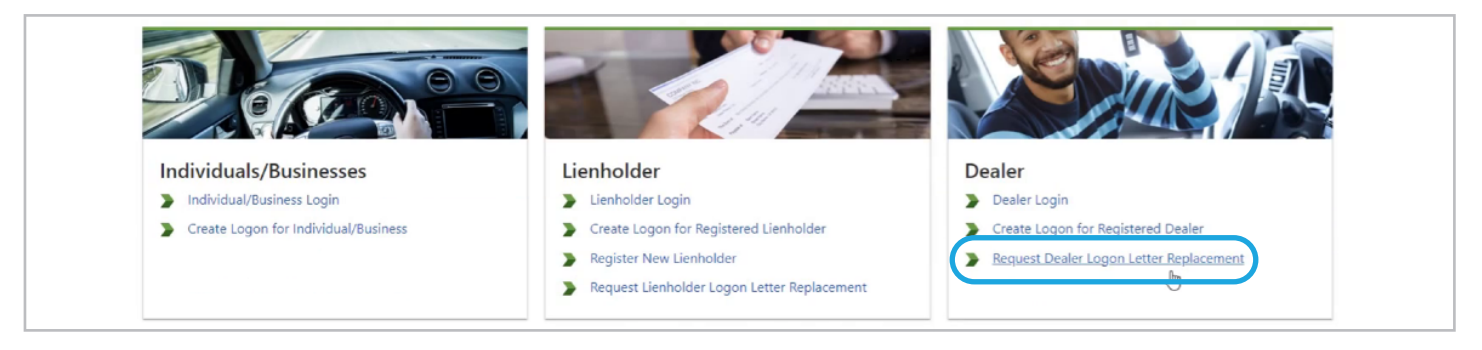

**STEP 2** Fill out the **Business Type** and **Dealer Number.** Proceed to the confirmation screen and select **"OK"** to confirm the request.

| Duplicate Letter Request Confirmation                                                                                                    | _ |
|----------------------------------------------------------------------------------------------------|---|
| Please identify the business requesting a new registration letter for OkCARS Business Type Dealer Dealer Number (Example: LH000000, D0000, UD0000, 0000UDL) Required |   |

**STEP 3** Navigate back to the **Dealer Section** on the homepage and select the **"Create Logon for Registered Dealer"** link.

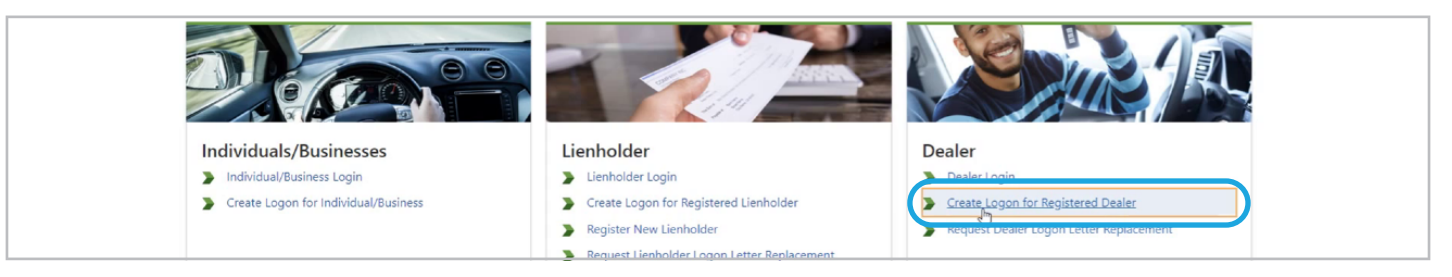

**STEP 4** After confirming whether the email address is registered, enter the **Business Identification information**.

| OkCARS Logon                                   | Identification                                | Registration                  | Summary                                          |                                       |
|------------------------------------------------|-----------------------------------------------|-------------------------------|--------------------------------------------------|---------------------------------------|
| Please identify the business r                 | gistering for an OkCARS logon                 |                               |                                                  |                                       |
| Business Type                                  |                                               |                               |                                                  |                                       |
| Dealer                                         | ~                                             |                               |                                                  |                                       |
| Dealer Number<br>(Example: LH000000, D0000, UD | *<br>200, 0000UDL)                            |                               |                                                  |                                       |
| Required                                       | 13                                            |                               |                                                  |                                       |
| Registration Letter ID                         |                                               |                               |                                                  |                                       |
| Required                                       |                                               |                               |                                                  |                                       |
| Registration Letter ID is found                | on the registration letter sent to the busine | ss's mailing address. A repla | cement letter can be requested on the OkCARS hor | nepage if the current letter is lost. |

## **STEP 5** Enter the required information in the **Logon**, **Profile**, and **Phone** sections.

| OkCARS Logon Identification                                                                                                    | Registration Su      | immary                       |   |
|----------------------------------------------------------------------------------------------------|----------------------|------------------------------|---|
| Logon Info                                                                                                    | Profile Info         | Phone Number                 |   |
| Email Address                                                                                                    | First Name           | Country                      |   |
| Tiffany.Doane@service.ok.gov                                                                                                    |                      | USA                          | ~ |
| Confirm Email Address *                                                                                                    | Last Name *          | Туре                         |   |
| Required                                                                                                    | Required             | Cell                         | ~ |
| Password                                                                                                    | *<br>Secret Question | Phone                        |   |
|                                                                                                    | Required             | <ul> <li>Required</li> </ul> |   |
| Confirm Password                                                                                                    | Secret Answer        |                              |   |
| Required I                                                                                                    | Required             | 0                            |   |
| <ul> <li>Passwords cannot be reused</li> <li>Minimum 10 characters</li> <li>Passwords must contain both letters and numbers</li> <li>Passwords must contain both uppercase and<br/>lowercase letters</li> <li>Passwords must contain special characters</li> </ul> |                      |                              |   |

**STEP 6** After submitting return to the **Dealer Login** section and select the **"Dealer Login"** link. Use the logon information you previously entered to log in.

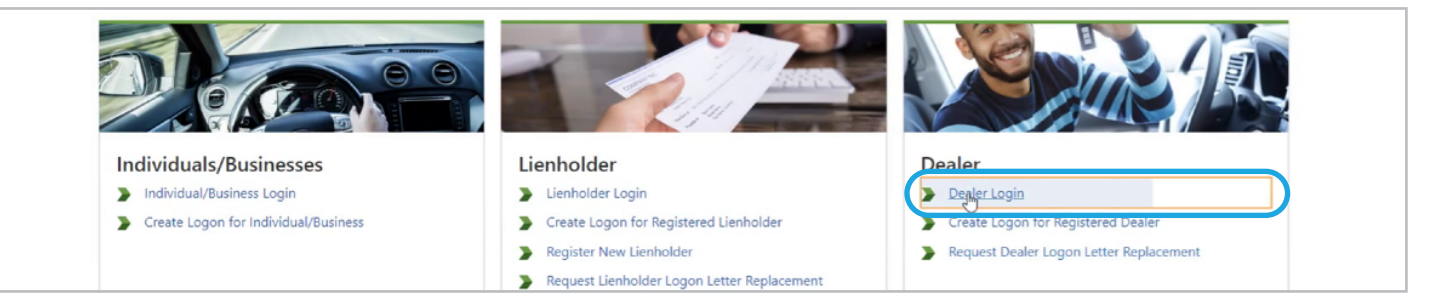

If you have any questions on this process, reach out to **dealersupport@service.ok.gov**